## Step By Step process to submit the Class XI Admission Form Online -

1. Enter the website name as <u>www.davmscfri.in</u> in any browser.

2. Go to Notice Board and tap on click here to fill online admission form.

3. Fill up all the fields and submit the Admission Form Online. Please be noted that (i) Mention Board Roll no. as '0' (ii) Do not write special characters like / , @, & anywhere in the form.

4. Admission Form should be filled via Computer / Laptop only.